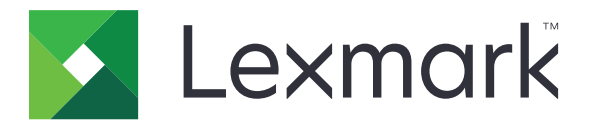

# Ръководство за изчистване на данните на принтера

септември 2020 г.

www.lexmark.com

# Съдържание

| Общ преглед                                            | 3  |
|--------------------------------------------------------|----|
| Типове памет                                           | 3  |
| Защита на принтера                                     | 4  |
| Изявление за енергозависимост                          | 4  |
| Изтриване на енергозависимата памет                    | 4  |
| Изтриване на енергонезависимата памет                  | 4  |
| Изтриване на флаш памет                                | 6  |
| Изтриване на файлове на твърдия диск на принтера       | 7  |
| Изтриване на паметта на твърдия диск                   | 8  |
| Възстановяване на фабричните настройки по подразбиране | 8  |
| Известия                                               | 10 |
| Известие за нова версия                                | 10 |
| Индекс                                                 | 11 |

# Общ преглед

Този документ предоставя обща информация и инструкции за изтриване на различните видове памет и възстановяване на фабричните настройки по подразбиране за следните модели принтери:

| Серия   | Модел на принтер                                                                                                    |
|---------|----------------------------------------------------------------------------------------------------|
| С серия | C546, C430, C543, C544, C734, C736, C748, C792, C925, C950, CS310, CS317, CS410, CS417, CS510, CS517, CS748, CX310, CX317, CX410, CX417, CX510, CX517                                                                                                    |
| Е серия | E260, E360, E460, E462                                                                                                    |
| М серия | M1140, M1145, M3150, M5155, M5163, M5170, MS310, MS312, MS315, MS317, MS410, MS415, MS417, MS510, MS517, MS610, MS617, MS710, MS711, MS810, MS811, MS812, MS817, MS818, MX310, MX317, MX410, MX417, MX510, MX511, MX517, MX610, MX611, MX617, MX710, MX711, MX717, MX718, MX810, MX811, MX812 |
| Т серия | T650, T652, T654, T656                                                                                                    |
| W серия | W850                                                                                                    |
| Х серия | X203, X204, X264, X363, X364, X463, X464, X466, X543, X544, X546, X548, X651, X652, X654, X656, X658, X734, X746, X748, X792, X860, X862, X864, X925, X950, X952, X954, XC2132, XM1145, XM5163, XM5170, XM7155, XM7163, XM7170, XS748, XS795, XS796, XS798, XS92                              |

# Типове памет

- Карта с памет на принтера
- Флаш памет
- Твърд диск на принтера

# Защита на принтера

# Изявление за енергозависимост

| Типове памет              | Описание                                                                                                    |
|---------------------------|----------------------------------------------------------------------------------------------------|
| Енергозависима<br>памет   | Вашият принтер използва стандартна оперативна памет с произволен достъп (RAM), за да буферира временно потребителски данни по време на обикновени задания за печат и копиране.                                                                                                    |
| Енергонезависима<br>памет | Принтерът може да използва две форми енергонезависима памет: EEPROM и NAND (флаш<br>памет). Двата типа се използват за съхраняване на операционната система, настройки на<br>принтер, мрежова информация, настройки на скенера и маркери, както и вградени<br>решения.                    |
| Памет на твърдия<br>диск  | Някои принтери може да разполагат с инсталиран твърд диск. Твърдият диск на принтера<br>е проектиран за характерна за принтера функция. Твърдият диск позволява на принтера<br>да задържа буферирани потребителски данни от сложни задания за печат, данни за<br>формуляри и за шрифтове. |

Изтрийте съдържанието на даден вид инсталирана памет на принтера при следните обстоятелства:

- Принтерът се извежда от експлоатация.
- Твърдият диск на принтера е сменен.
- Принтерът е преместен в различен раздел или на различно местоположение.
- Принтерът е обслужван от лице извън вашата организация.
- Принтерът е отстранен от вашето помещение за обслужване.
- Принтерът е продаден на друга организация.

#### Изхвърляне на твърд диск на принтера

- Размагнетизиране прочиства твърдия диск с магнитно поле, което изтрива съхранените данни
- Натрошаване физически компресира твърдия диск, за да счупи компонентите и да ги направи нечетливи
- Фрезоване физически нарязва твърдия диск на малки метални парчета

Забележка: За да гарантирате, че всички данни са напълно изтрити, унищожете физически всеки твърд диск, на който се съхраняват данни.

# Изтриване на енергозависимата памет

Енергозависимата памет или оперативна памет с произволен достъп, инсталирана в принтера, изисква източник на захранване, за да може да запази информация. Изключете принтера, за да изтриете буферираните данни.

# Изтриване на енергонезависимата памет

Тази процедура изтрива индивидуалните настройки, настройките на устройството и мрежата, настройките за сигурност и вградените решения.

#### За принтери с LED дисплей

- 1 Изключете принтера.
- 2 Отворете предната вратичка.
- 3 Натиснете и задръжте 🍥, докато включвате принтера.

Пуснете 💿 само когато последователността на светлините на контролния панел съвпада с последователността на светлините на следната илюстрация.

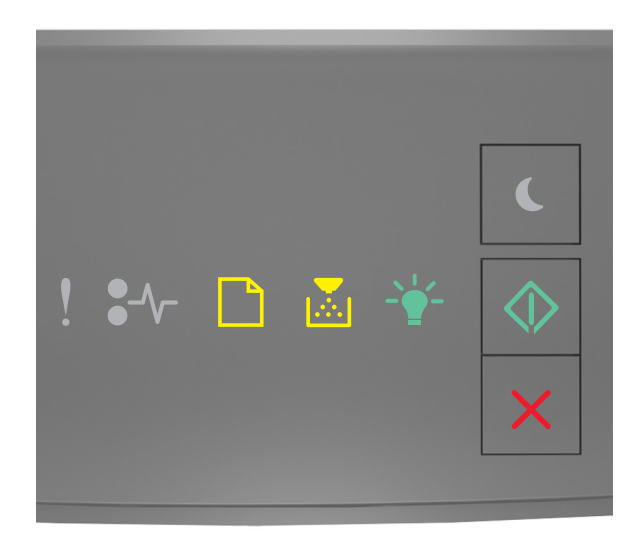

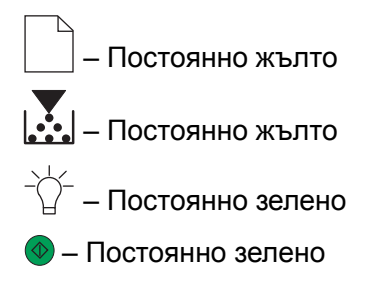

4 Натиснете , докато последователността на светлините на контролния панел съвпада с последователността на светлините на следната илюстрация, и след това натиснете .

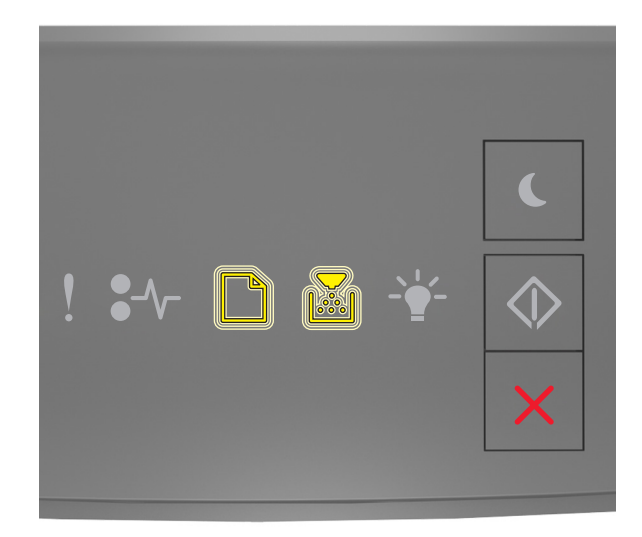

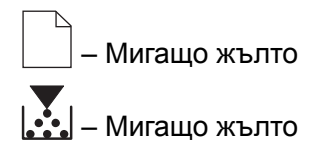

Забележка: Принтерът се рестартира няколко пъти по време на този процес.

5 Затворете вратичката.

#### За принтери със или без сензорен екран

- 1 Изключете принтера.
- 2 От контролния панел натиснете бутоните 2 и 6, докато включвате принтера.

Пуснете бутоните само когато лентата за прогрес се покаже на дисплея. Принтерът извършва последователност по включването (POR) и след това се появява Меню за конфигуриране.

3 Изберете Възст. настр. > Меню за изтр. при неизправност > Изтриване на памет.

За модели на принтери без сензорен екран натиснете 🕢 или 🔤 за преминаване през настройките. Принтерът извършва POR последователност.

# Изтриване на флаш памет

Флаш паметта се отнася до устройство с памет, което запазва данните си след отстраняване на захранването.

**Предупреждение – потенциални щети:** Не изключвайте принтера, докато флаш паметта се форматира.

#### За принтери без сензорен екран

В зависимост от модела на Вашия принтер от контролния панел отидете до:

- Настройки > Меню на помощни програми > Форматиране на флаш устройства > Да
- Настройки > Настройки > Настройки за печат > Меню на помощни програми > Форматиране на флаш устройства > Да
- Настройки > Настройки за печат > Меню на помощни програми > Форматиране на флаш устройства > Да

Натиснете 🕢 или 🛛 за преминаване в настройките.

#### За принтери със сензорен екран

В зависимост от модела на Вашия принтер от началния екран докоснете:

- Настройки > Меню на помощни програми > Форматиране на флаш устройства > Да > Подаване
- Настройки > Меню на помощни програми > Форматиране на флаш устройства > Да > 🗹

# Изтриване на файлове на твърдия диск на принтера

Тази процедура изтрива всички изтегляния на твърдия диск на принтера, включително всички задържани задания, задания в буфера и спрени задания.

#### За принтери без сензорен екран

В зависимост от модела на Вашия принтер от контролния панел отидете до:

- Настройки > Меню на помощни програми > Изтриване на изтегляния в диска > Изтриване сега
- Настройки > Настройки > Настройки за печат > Меню на помощни програми > Изтриване на изтегляния в диска > Изтриване сега
- Настройки > Настройки за печат > Меню на помощни програми > Изтриване на изтегляния в диска > Изтриване сега

Натиснете 🖉 или 🚾 за преминаване в настройките.

#### За принтери със сензорен екран

В зависимост от модела на Вашия принтер от началния екран докоснете:

- Настройки > Меню на помощни програми > Изтриване на изтегляния в диска > Изтриване сега
- Настройки > Меню на помощни програми > Изтриване на изтегляния в диска > Изтриване сега

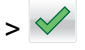

## Изтриване на паметта на твърдия диск

Тази процедура изчиства всички настройки, приложения, предстоящи задания и факсови данни, съхранени в принтера. Също така изтрива цялото съдържание на твърдия диск. Принтерът се възстановява до оригиналните си фабрични настройки по подразбиране, включително мрежовите настройки.

Когато премахвате принтер от защитена среда, извършете тази процедура, за да се уверите, че всички клиентски данни са изтрити.

- 1 Изключете принтера.
- 2 От контролния панел натиснете бутоните 2 и 6, докато включвате принтера.

Пуснете бутоните само когато лентата за прогрес се покаже на дисплея. Принтерът извършва POR последователност и след това се появява Меню за конфигуриране.

3 Изберете Възстановяване на настройките > Изтриване при неизправност > Изтриване на паметта и твърдия диск (Множество преминавания) > Да.

За модели на принтери без сензорен екран натиснете 🕢 или OK за преминаване през настройките. Принтерът извършва POR последователност.

# Възстановяване на фабричните настройки по подразбиране

Тази процедура възстановява основните настройки на принтера, включително настройките за мрежата, защитата и приложенията. Всички предстоящи задания и инсталирани приложения също ще се премахнат. Ако няма монтиран твърд диск, предстоящите факсови данни също ще се премахнат.

#### За принтери с LED дисплей

- **1** В зависимост от Вашата операционна система отворете помощната програма Local Printer Settings за Windows или Printer Settings за Macintosh.
- 2 Извършете една от следните операции:
  - От лентата на менюто на помощната програма Local Printer Settings щракнете Действия > Възстановяване на фабрични настройки по подразбиране.
  - От Printer Settings щракнете Фабрични настройки по подразбиране.
- 3 Следвайте инструкциите на екрана.

#### За принтери без сензорен екран

В зависимост от модела на Вашия принтер от контролния панел отидете до:

- Настройки > Общи настройки > Фабрични настройки по подразбиране > Възстановяване сега
- Настройки > Настройки > Общи настройки > Фабрични настройки по подразбиране > Възстановяване сега

Натиснете 🕢 или 🚾 за преминаване в настройките.

#### За принтери със сензорен екран

В зависимост от модела на Вашия принтер от началния екран докоснете:

- Настройки > Общи настройки > Фабрични настройки по подразбиране > Възстановяване сега > Подаване
- Настройки > Общи настройки > Фабрични настройки по подразбиране > Възстановяване сега

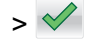

# Известия

#### Известие за нова версия

септември 2020 г.

Следващият параграф не важи за страни, в които такива разпоредби противоречат на закона: LEXMARK INTERNATIONAL, INC. ПРЕДОСТАВЯ ТОВА ИЗДАНИЕ ВЪВ ВИДА, В КОЙТО Е, БЕЗ КАКВАТО И ДА Е ГАРАНЦИЯ, ИЗРИЧНА ИЛИ МЪЛЧАЛИВА, ВКЛЮЧИТЕЛНО, НО НЕ САМО, ПОДРАЗБИРАЩИТЕ СЕ ГАРАНЦИИ ЗА ПРОДАВАЕМОСТ ИЛИ ПРИГОДНОСТ ЗА ОПРЕДЕЛЕНА ЦЕЛ. Някои щати не допускат отказ от изрични или мълчаливи гаранции за определени сделки; поради тази причина настоящата декларация може да не се отнася за вас.

Настоящото издание може да съдържа технически неточности или печатни грешки. Информацията в настоящото издание периодично се обновява. Тези промени ще бъдат включени в следващите издания. В описаните продукти или програми могат по всяко време да бъдат направени подобрения или промени.

Споменаването на продукти, програми или услуги в това издание не означава, че производителят възнамерява да ги предлага във всички страни, в които развива дейност. Всяко споменаване на продукт, програма или услуга не означава и няма за цел да подскаже, че единствено този продукт, програма или услуга могат да се ползват. Всеки функционално еквивалентен продукт, програма или услуга, които не нарушават съществуващо право върху интелектуална собственост, могат да се ползват вместо тях. Потребителят носи отговорност за оценка и проверка на съвместната работа с други продукти, програми или услуги, с изключение на изрично посочените от производителя.

За техническа поддръжка на Lexmark посетете http://support.lexmark.com.

За информация относно политиката за поверителност на Lexmark, уреждаща използването на този продукт, посетете <u>www.lexmark.com/privacy</u>.

За информация за консумативи и файлове за изтегляне посетете www.lexmark.com.

© 2020 Lexmark International, Inc.

Всички права запазени.

#### **GOVERNMENT END USERS**

The Software Program and any related documentation are "Commercial Items," as that term is defined in 48 C.F.R. 2.101, "Computer Software" and "Commercial Computer Software Documentation," as such terms are used in 48 C.F.R. 12.212 or 48 C.F.R. 227.7202, as applicable. Consistent with 48 C.F.R. 12.212 or 48 C.F.R. 227.7202-1 through 227.7207-4, as applicable, the Commercial Computer Software and Commercial Software Documentation are licensed to the U.S. Government end users (a) only as Commercial Items and (b) with only those rights as are granted to all other end users pursuant to the terms and conditions herein.

#### Търговски марки

Lexmark и логото на Lexmark са търговски марки или регистрирани търговски марки на Lexmark International, Inc. в Съединените щати и/или други държави.

Всички други търговски марки са собственост на съответните им притежатели.

# Индекс

### В

възстановяване на фабрични настройки по подразбиране 8

## Ε

енергозависима памет 4 изтриване 4 енергонезависима памет 4 изтриване 4

## 3

защитаване на паметта на принтера 4

## И

изтриване на енергозависимата памет 4 изтриване на енергонезависимата памет 4 изтриване на паметта на принтера 4 изтриване на паметта на твърдия диск 8 изтриване на файлове на твърдия диск на принтера 7 изтриване на флаш памет 6 изявление за енергозависимост 4

### Μ

модели принтери поддържани 3

## Π

памет типове 3 памет на твърдия диск изтриване 8 памет на твърдия диск на принтера 4

# Т

твърд диск на принтера изтриване на файлове 7 типове памет 3

#### Φ

фабрични настройки по подразбиране възстановяване 8 флаш памет изтриване 6